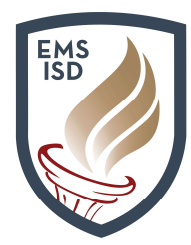

# **Returning Student Verification**

**Online Returning Student Verification Cheat Sheet** 

#### How to Use Family Access for Returning Student Registration

For students currently attending **Eagle Mountain-Saginaw ISD** who will be returning for the future school year, parents must access their **Family Access** account and select the **2019-2020 Returning Student Verification** option to register students for the future school year.

This option is only available during designated verification periods. Parents with students who have left and are now returning to the district for the future (or current) year, must recover their **Family Access** login information either by using the password reset option available or by contacting their child's last school of enrollment.

These returning verification process allows you to submit your child's information and to complete student verification forms electronically. The processes is intended ONLY for students who currently attending or those who have previously attended school at **Eagle Mountain-Saginaw ISD**.

If your child has not attended the district previously, you must use <u>NEW to District Enrollment</u> to create a student application for enrollment.

1. Navigate to <u>www.emsisd.com</u> and then by select the **Parents** link at the top of the screen. Under the **Parents** link, locate the **Family & Student Access** link and click on the hyperlink.

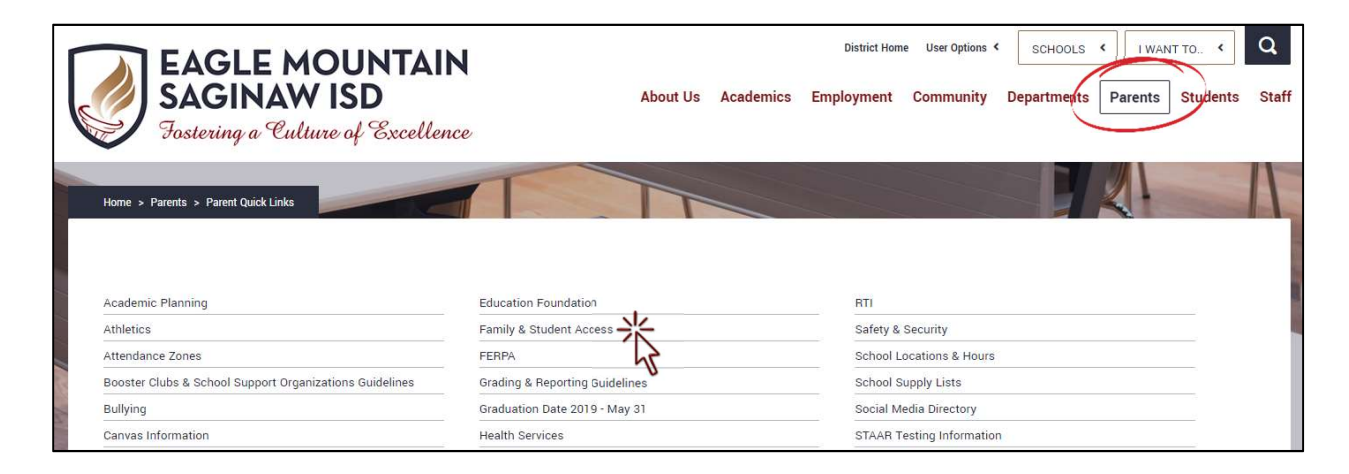

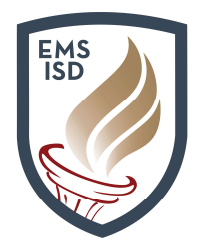

2. Click on the Click here to log on to Family Access link displayed.

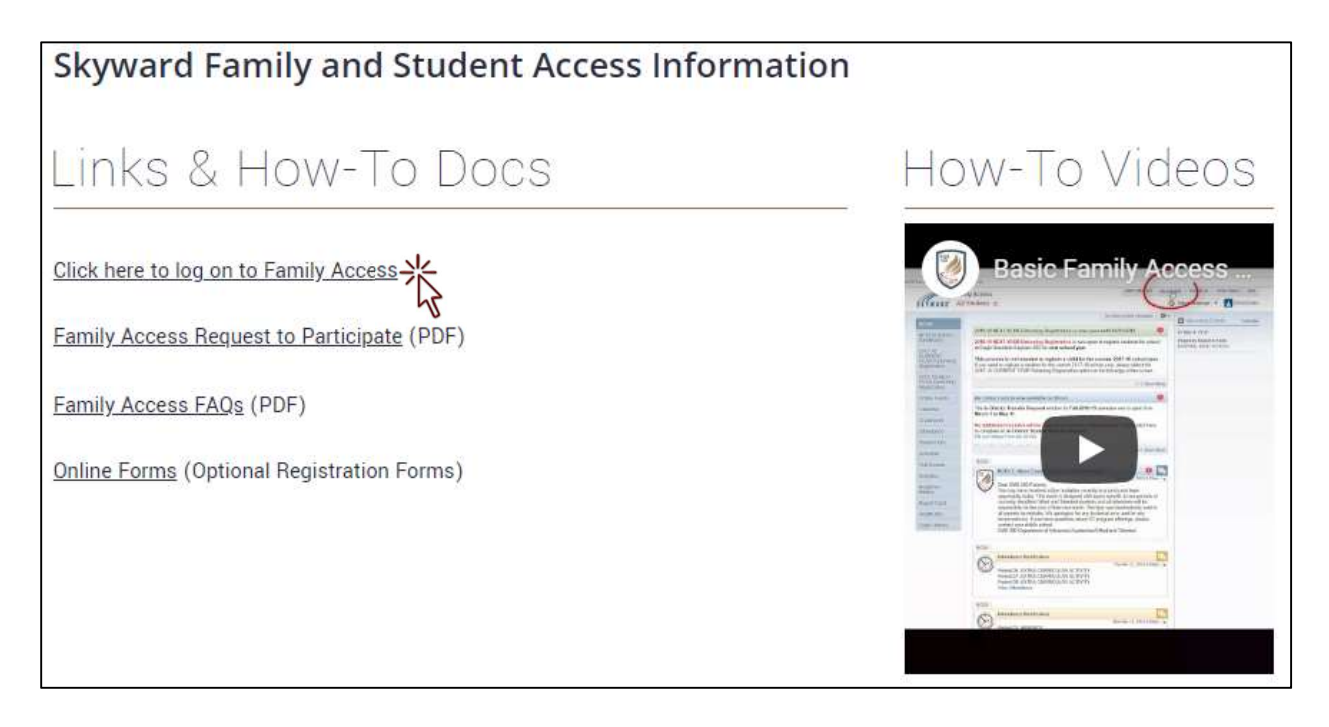

3. Log on to **Family Access** using your **Login ID** and **Password**. If you need to recover this information, click on the **Forgot your Login/Password** link displayed below. You will need to use the email address on file to recover your account. If you're uncertain or need additional assistance, please contact your child's last <u>school of enrollment</u> for assistance.

| SK               | YWARD                                              |
|------------------|----------------------------------------------------|
| EAGLE MOU<br>Stu | JNTAIN SAGINAW ISD<br>ident Database               |
| Login ID:        |                                                    |
|                  | Forgot your Login/Password?<br>05.19.02.00.03-11.7 |

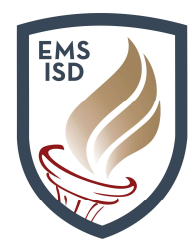

4. Links are available for each of your children. To register a child for the future school year, either click on the link displayed on your Family Access wall, or select the tab on the left edge of the screen for 2019-2020 Returning Student Verification. Please note, student verification for *next school year* will be displayed in green text, while student verification for students returning to the *current year* will be displayed in red.

|                         |                                                                                                    | * |
|-------------------------|----------------------------------------------------------------------------------------------------|---|
| Home                    | 2019 2020 Paturning Student Verification is now onen until 06/01/2019                                                          | 0 |
| NEW to District         | 2013-2020 Returning Student Vernication is now open until 00/01/2015                                                           | * |
| Enronment               | 2019-20 Returning Student Verification is now open to register students at Eagle<br>Mountain-Saginaw ISD for school next year. |   |
| 2018-2019<br>Returning  | Go to 2019-2020 Returning Student Verification for CHRIS                                                                       |   |
| Student<br>Verification | Go to 2019-2020 Returning Student Verification for MEG                                                                         |   |
| 2019-2020               | Go to 2019-2020 Returning Student Verification for STEWIE                                                                      |   |
| Returning               | 43                                                                                                    |   |
| Verification            |                                                                                                    |   |
| Online Forms            |                                                                                                    |   |

5. After selecting the verification process for a student, a welcome message and important instructions will display alongside a series of Steps listed to the right edge of the screen. Please note that any Step of this process can be accessed by selecting a link on the right edge of the screen at any time (in the event that you need to go back and return to a finished Step).

To get started, select the first link listed to the right, **<u>a. Student Information</u>**.

|                                                        | 2019-2020 Returning Student Verification                                                                                                    |                                                      |  |  |  |
|--------------------------------------------------------|----------------------------------------------------------------------------------------------------|------------------------------------------------------|--|--|--|
| Home                                                   | STEWIE (BOSWELL HIGH SCHOOL 2019-2020)                                                                                                    |                                                      |  |  |  |
| NEW to District<br>Enrollment                          | Welcome to 2019-20 Returning Student Verification                                                                                                    | Welcome to 2019-20 Returning<br>Student Verification |  |  |  |
| 2018-2019<br>Returning                                 | Welcome to the Eagle Mountain-Saginaw ISD 2019-20 Returning Student Verification process. This process is<br>intended for students who already attend EMS ISD are returning to school for the2019-20 school year. | 1. Verify Student & Family<br>Information            |  |  |  |
| Student<br>/erification                                | Click Here to View a List of Schools to Contact<br>This process is also intended for students who were formerly enrolled at EMS ISD and left the district at some                                                 | a. Student Information                               |  |  |  |
| 2010 2020                                              | point, but are now returning to re-enroll for the future 2019-20 school year.                                                                                                    | b. Family Address                                    |  |  |  |
| To start the 2019-20 Returning Student<br>Verification | To start the 2019-20 Returning Student Verification process, click on a. Student Information to the right.                                                                                                    | c. Family Information                                |  |  |  |
|                                                        |                                                                                                    | d. Emergency Contacts                                |  |  |  |
|                                                        |                                                                                                    | 2. Verify Ethnicity/Race                             |  |  |  |
|                                                        |                                                                                                    | 3. Electronic Signature                              |  |  |  |

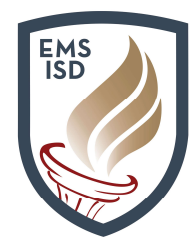

6. Each **Step** within the verification process will provide <u>detailed instructions</u> on how you should proceed before continuing onto the next **Step**. Please read instructions carefully. Failure to complete these **Steps** as expected can and will <u>delay</u> your child's verification and registration!

**IMPORTANT**: Addresses <u>cannot</u> be changed online. Addresses must be changed <u>in-person</u> at your child's school. Failure to update your address will lead to your child being transferred to the correctly zoned school for your address.

| 2019-2020 Ret                                                                                   | urning Student                                                                                      | Verificatio                                               | on                                                                                 |                                                 |                                                    |
|-------------------------------------------------------------------------------------------------|----------------------------------------------------------------------------------------------------|-----------------------------------------------------------|------------------------------------------------------------------------------------|-------------------------------------------------|----------------------------------------------------|
| STEWIE (BOSW                                                                                    | ELL HIGH SCHOOL                                                                                     | 2019-2020)                                                |                                                                                    |                                                 |                                                    |
| Step 1a. Verify<br>(Required)                                                                   | y Student & Fam                                                                                     | ily Inform                                                | ation: Student Infor                                                               | mation                                          | Undo                                               |
| Verify Student, F<br>IMPORTANT: Up<br>at your child's sch<br>lease agreement<br>Click on Comple | amily, and Emerger<br>dating address inforr<br>tool of enrollment. Ex<br>t.<br>ete Step Below to Co | ncy Contact<br>nation requir<br>camples inclu<br>continue | info on each sub-step for<br>es approval and proof of<br>ude a water or electric b | Step 1.<br>f address to b<br>ill (within the la | e presented IN-PERSON<br>ast 30 days), or a signed |
| General Inform                                                                                  | mation                                                                                              |                                                           |                                                                                    |                                                 |                                                    |
| First:                                                                                          | STEWIE                                                                                              |                                                           | Middle:                                                                            |                                                 |                                                    |
| Last:                                                                                           | GRIFFIN                                                                                             |                                                           | Suffix:                                                                            |                                                 |                                                    |
| Birthday:                                                                                       | 06/06/2003                                                                                          |                                                           | Gender:                                                                            | Male <b>v</b>                                   |                                                    |
| Other <mark>N</mark> ame:                                                                       |                                                                                                    |                                                           |                                                                                    |                                                 |                                                    |
| Language:                                                                                       | ENGLISH                                                                                             |                                                           | Race:                                                                              |                                                 |                                                    |
| Home Phone:                                                                                     |                                                                                                    | Ext:                                                      |                                                                                    |                                                 |                                                    |
| Cell 🔻                                                                                          | (817) 555-0368                                                                                      | Ext                                                       |                                                                                    |                                                 |                                                    |
| Cell 🔻                                                                                          | (817) 555-9844                                                                                      | Ext:                                                      |                                                                                    |                                                 |                                                    |

7. Any fields that show with a gray background cannot be edited. These fields are pulling view-only information from the system. Only clear fields can be maintained. Some fields may <u>require</u> <u>approval</u> by your child's school before they are updated. Proceed to <u>review</u> and <u>update</u> information as needed. **Student Information** is associated to the <u>student</u>. **Email** and **Phone Numbers** listed here are those of the <u>student</u>, not the parent (with exception to **Home Phone**).

**IMPORTANT**: Each time you are ready to finish a **Step**, click the button below (or at the top of your screen in full view) to **Complete Step and move to** (**the next**) **Step**. If necessary, you'll have the option to return to a previous **Step** by clicking a link on the right of your screen to re-access that **Step**.

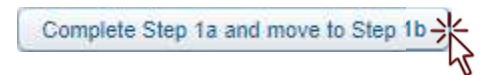

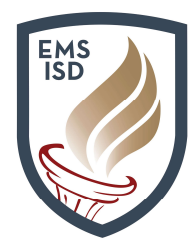

 Returning student verification requires completion of a number of different Verification Forms as you navigate through each Step. Initially, the screen may be confusing as the form will display inside the window. A green check mark indicates you have completed a Step. If there is no check mark, that Step is <u>not</u> completed.

Utilize the **View Full Screen** option located toward the upper-right to expand the form for ease of use.

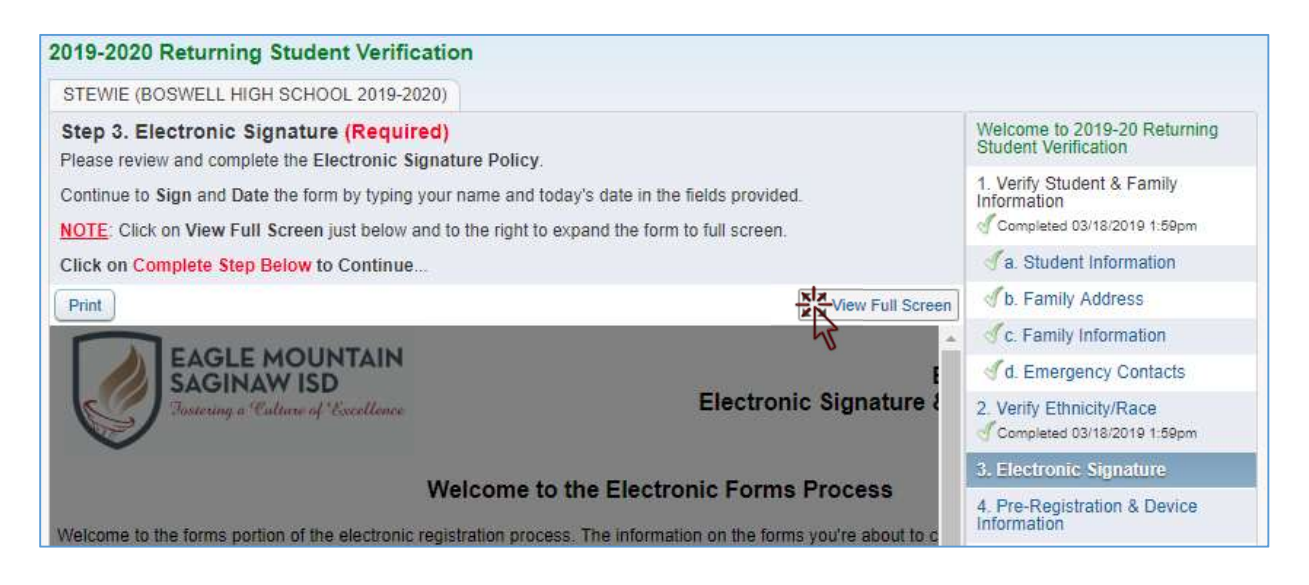

9. Additionally, most forms will also begin with a pop-up message notifying you that data has been loaded from your answers last year (if your child attended the district). Review the details of the pop-up before clicking **OK** to continue. It's important that you understand you must still review and/or update information on each form!

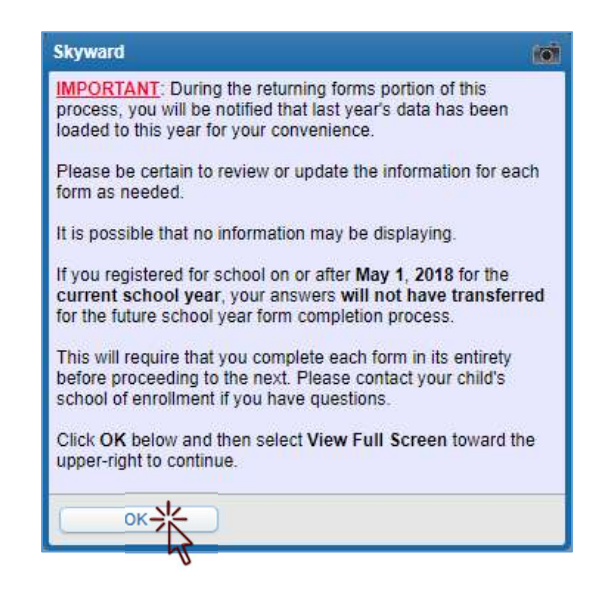

Eagle Mountain-Saginaw ISD | Technology

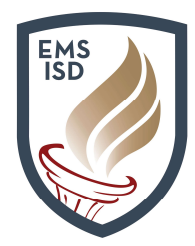

10. Upon completing the form, parents may choose to **Print** a copy, choose to **Exit Full Screen**, or preferably, click on the **Complete Step and Move to Step** button to complete the form and to return to the next verification step.

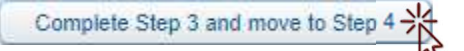

11. Complete each verification form and **Step** in the process. Upon reaching the **STOP! Optional Forms Remaining** information, parents will receive notification that <u>optional forms</u> are available outside of the verification process by returning to **Family Access** and accessing the **Online Forms** area. These optional forms may be very important, so please make note of what forms are available and how to access them *after* submitting the verification. These are <u>two</u> different processes to complete.

**IMPORTANT**: **Health Plans** listed as optional verification forms must be completed if you answered **Yes** to any specific **Health Condition** on the **Student Health Information Form**. This information will be vital to our Health staff to assist in maintaining your child's needs in the event that conditions exist.

Complete the step after verifying details for optional forms and proceed to the final step to **Complete 2019-2020 Returning Student Verification**. This step must be completed before you can click on the **Next** button to verify information before **submitting** the data to the district. **Close and Finish Later** is available for those who wish to quit and return later to complete the process. 3. Electronic Signature

- 4. Pre-Registration & Device Information
- Student Residency Questionnaire
- 6. Occupational Survey
- 7. Military Connected & Foster Care Students
- 8. Disclosure of Student Directory Information
- 9. Handbook Acknowledgement
- 10. Parent Consent/TCPA Compliance
- 11. Student Health Information
- 12. Verify Ethnicity/Race Form

13. STOP! Review Optional Forms

14. Complete 2019-2020 Returning Student Verification

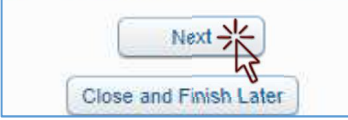

12. A summary of the verification process will display with details and information regarding the steps you have completed. A **Print** link is available to print a copy of your verification at home. Scroll down to complete the process.

| STEWIE (                                         | BOSWELL HIGH SCHOOL 2019-2020)                                                                                                    | Print                                                                                                   |
|--------------------------------------------------|----------------------------------------------------------------------------------------------------|----------------------------------------------------------------------------------------------------|
| Step 14.<br>By comple<br>finished.<br>Are you su | Complete 2019-2020 Returning Student V<br>ting 2019-2020 Returning Student Verification, you<br>are you want to complete 2019-2020 Returning Student | erification (Required)<br>are confirming that the Steps below have been<br>ent Verification for STEWIE? |
| Review                                           | 2019-2020 Returning Student Verification Step                                                                                                    | s                                                                                                    |
| Step 1)<br>No Regu                               | Verify Student & Family Information<br>ested Changes exist for Step 1.                                                                               | Completed 03/18/2019 1:59pm                                                                             |
| Step 2)                                          | Verify Ethnicity/Race                                                                                                    | Completed 03/18/2019 1:59pm                                                                             |

Eagle Mountain-Saginaw ISD | Technology

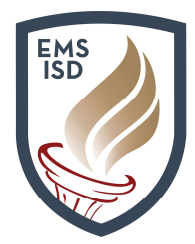

13. **IMPORTANT**: Select the **Submit 2019-2020 Returning Student Verification** button to send your information to the district. You will receive a confirmation email sent to your email address on file at the district.

Remember, address changes require you <u>appear in-person and bring proof of address to your</u> <u>child's school</u>.

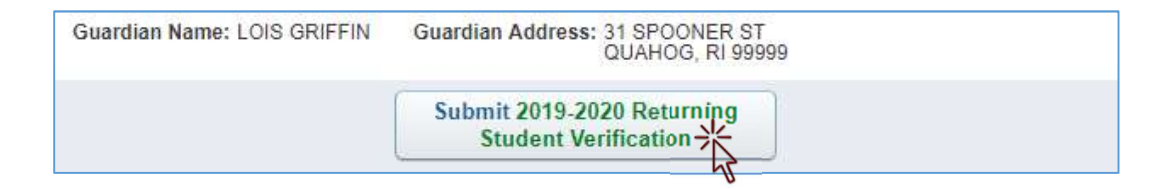

14. If you've made a mistake or need to make changes, you can return to the verification process even after you've submitted it to the district. This will require you resubmit the information to the district after completing changes.

Choose Mark 2019-2020 Returning Student Verification as not completed and make changes to make updates if necessary. You can then click on any Step as needed to make updates, but be certain to click Next in the bottom-right corner of your screen when finished to revisit the confirmation screen and to **Submit 2019-2020 Returning Student Verification**.

Parents will need to return to the **Family Access** home page in order to complete returning student verification for any additional students.

2019-2020 Returning Student Verification was successfully completed and submitted to the district for STEWIE on Tue Mar 19, 2019 7:53am by LOIS GRIFFIN.

Go back to review completed steps

Mark 2019-2020 Returning Student Verification as not completed and make changes